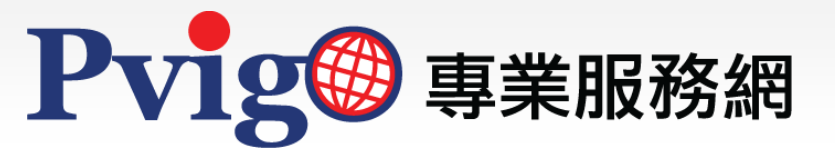

## 商品(服務)類別

操作手冊

**NAiP**北美智權

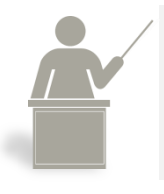

本手冊將協助您瞭解如何使用【商品 (服務) 類別】功能,查 詢商標類別名稱及匯出資料。

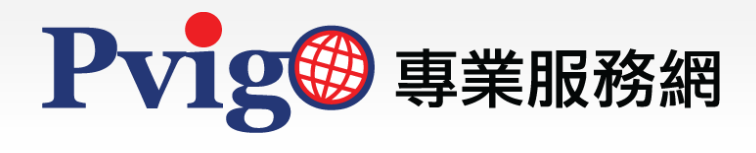

| 目  | 錄     |
|----|-------|
| 1. | 功能路徑  |
| 2. | 頁面架構  |
| 3. | 查詢與結果 |
| 4. | 匯出資料  |
|    |       |
|    |       |

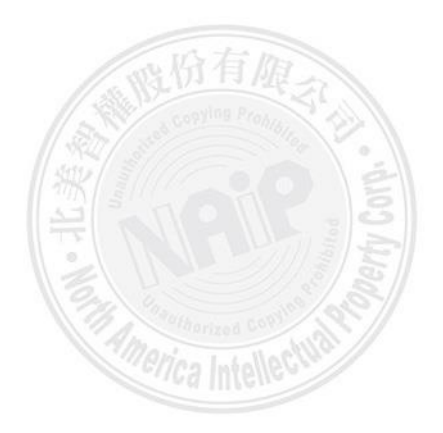

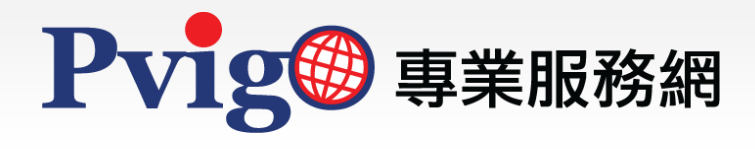

| 1 功能路徑                                 |           |              |       |              |                              |       |            |
|----------------------------------------|-----------|--------------|-------|--------------|------------------------------|-------|------------|
|                                        | 商標商品(服務   | )類別          |       |              |                              |       |            |
|                                        | 已挑選項目     |              |       |              |                              |       |            |
| NIの6の 北美智權股份有限公司                       |           |              |       |              |                              |       |            |
| しいていて 北美聯合專利商標事務所                      |           |              |       |              |                              |       | Ť          |
| Pvig 專業服務網                             |           |              |       |              |                              |       |            |
|                                        |           |              |       |              |                              |       |            |
| and a                                  | 挑選        |              |       |              |                              |       | Ŧ          |
| 2 June                                 |           |              |       |              |                              |       | 全部收合       |
|                                        | TIPO 🔹    | ► 01         |       | 第01類         |                              |       |            |
|                                        | 請選擇 ▼     | ▶ 02         |       | 第02頚         |                              |       |            |
| CTTTTTTTTTTTTTTTTTTTTTTTTTTTTTTTTTTTTT | 請輸入商品服務關鍵 | ▶ 03         |       | 第03類         |                              |       | D          |
| DIE K                                  | □標示關鍵字    | ► 04         |       | 第04頭<br>第05頭 |                              |       |            |
|                                        |           | ▶ 06         |       | 第06類         |                              |       |            |
|                                        |           | ▶ 07         |       | 第07類         |                              |       | 8          |
|                                        |           | ▶ 08         |       | 第08類         |                              |       | 1          |
| <b>X X</b>                             |           | ▶ 09         |       | 第09類         |                              |       |            |
| Gross /                                |           | ► 10<br>► 11 |       | 第10頭<br>第11頭 |                              |       |            |
| <b>車利由詰服務</b>                          |           | ▶ 12         |       | 第12類         |                              |       | 条          |
| 与小了 <b>一</b> 時加235                     |           |              |       |              |                              |       | - <b>Z</b> |
|                                        |           |              |       |              | 肉褐炉田肉要夫                      | 北王질羅로 | #1X        |
|                                        |           |              |       |              | 向保延成收费衣<br><b>主日/昭教) 括</b> 即 | 北大日准3 | ÷ΙΧ        |
|                                        |           |              |       |              | 16] 00(1127分) 臾万]            |       |            |
|                                        |           |              |       |              |                              |       |            |
| 💡 台北總公司 🗿                              | 新竹辦事處 台中  | 꽤事處          |       |              |                              |       |            |
|                                        |           |              |       |              |                              |       |            |
| © 北美智權股份有限2                            | 公司版權所有    |              | 檢查相容性 | 隱私權政策        | 著作權聲明                        | AIPLA |            |
|                                        |           |              |       |              |                              | 。假份有  | MARIE      |

如欲查詢商標的商品 (服務) 分類及完整名稱 · 可使用「PVIGO專業服務網」提供的『商品 (服務) 類別』功能 ·

進入「PVIGO專業服務網」,於首頁下方點選『商品 (服務)類別』連結,即會另開視窗進 入該功能的查詢頁面。

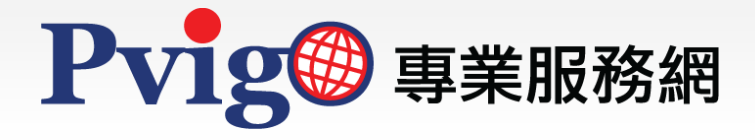

| 2 | 頁面架       | ₽構(1/2) |         |   |
|---|-----------|---------|---------|---|
|   | 商標商品(服務   | 务)類別    | E       | 1 |
|   | 已挑選項目     |         |         |   |
|   |           |         | 挑 選 結 果 |   |
|   | 挑選        |         |         | Ŧ |
|   | Ex        |         | 全部收     | 合 |
|   | TIPO 💌    | ▶ 01    | 第01類    | _ |
|   | 請選擇 ▼     | ▶ 02    | 第02類    |   |
|   | 請輸入商品服務關鍵 | ▶ 03    | 第03類    |   |
|   | □標示關鍵字    | ▶ 04    | 第04類    |   |
|   | 線上閱覽      | ▶ 05    | 第05類    |   |
|   | 查詢        | ▶ 06    | 第06類    |   |
| 7 | 參數        | ▶ 07    | 第07 行   |   |
|   |           | ▶ 08    | 第08類    |   |
|   |           | ▶ 09    | 第09類    |   |
|   |           | ▶ 10    | 第10類    |   |
|   |           | ▶ 11    | 第11類    |   |
|   |           | ▶ 12    | 第12類    | - |
|   |           |         |         |   |

『商品 (服務) 類別』的功能頁面,可區分為下列三個區塊:

- A. [查詢參數] 區塊:為設定查詢條件的欄位;可直接選擇商品(服務)的類別·或輸入特 定關鍵字進行交叉查詢。
- B. [待挑選清單] 區塊:詳列依 [查詢參數] 條件所篩選出的商品 (服務) 類別及項目。
- C. [挑選結果] 區塊:列出所有自 [待挑選清單] 區塊中選擇的商品 (服務) 類別及項目。

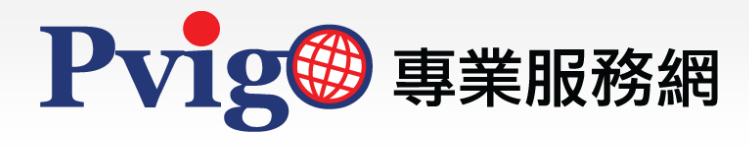

頁面架構(2/2)

2

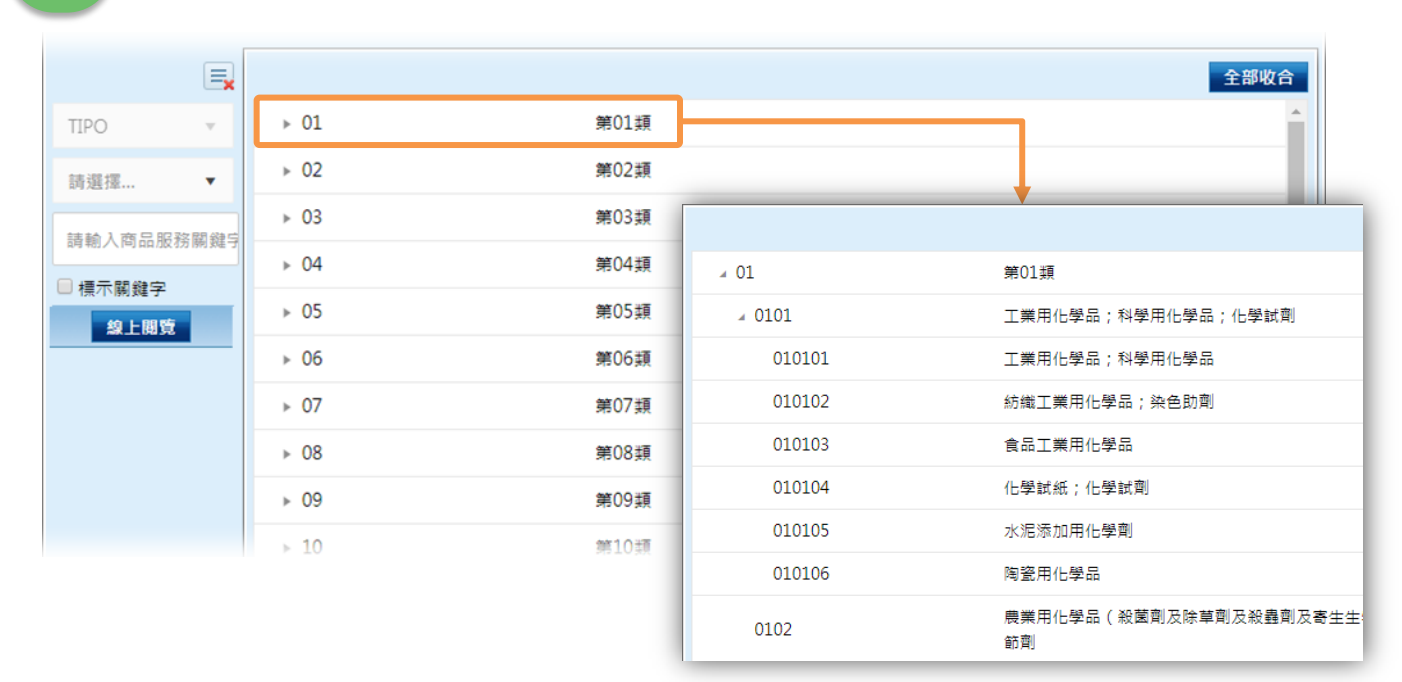

在尚未輸入任何查詢條件時 · [待挑選清單] 區塊會預設帶入完整的商品 (服務) 類別資料 · 您可直接點選瀏覽各類別的詳細中分類及小類組 ·

|                | Ex                   |               | 全部展開 全部收合          |           |
|----------------|----------------------|---------------|--------------------|-----------|
| TIPO           | v                    | ∡ 01          | 第01類               |           |
| 第01類           | •                    | <i>₄</i> 0101 | 工業用化學品;科學用化學品;化學試劑 |           |
| 詰輸λ商品5         | 民務閣総5                | ⊿ 010101      | 工業用化學品;科學用化學品      |           |
|                | IDK 0.20 1990 304E - | ○010101001B   | 工業用酵素              |           |
| □ 標小開難子<br>線上開 | ŧ                    | O10101001C    | 工業用牛奶發酵劑           |           |
|                |                      | 010101003     | 液晶                 |           |
|                |                      | ○010101005B   | 工業用奈米粉             |           |
|                | -                    |               | 010101008          | 防腐劑       |
|                |                      |               |                    | 010101009 |
|                |                      | 010101012     | 工業用乾燥劑             |           |
|                |                      |               | ○010101012B        | 乾燥劑       |
|                |                      | O10101012C    | 除濕劑                |           |
|                |                      |               | · · · •            |           |

透過 [待挑選清單] 區塊右上方之「全部展開」及「全部收合」功能,可一鍵快速展開或收 合所有篩選出的商品 (服務) 類別清單資料。

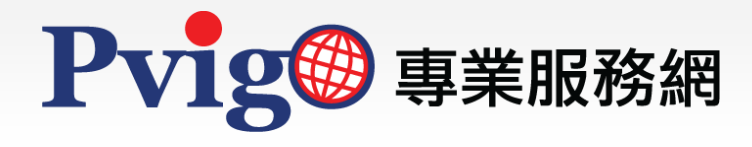

3

查詢與結果(1/3)

| 5         |      |      | 全部收合           |    |
|-----------|------|------|----------------|----|
|           | ► 01 | 第01類 |                | 1  |
| 第06類 × ▼  | ▶ 02 | 第02類 |                |    |
| 請輸入商品服務關係 | ▶ 03 | 第03類 |                |    |
|           | ▶ 04 | 第04類 |                |    |
| 線上開覽      | ▶ 05 | 第05類 | □● 請選擇以        |    |
|           | ▶ 06 | 第06類 | his section of |    |
|           | ▶ 07 | 第07類 | 第01類           |    |
|           | ▶ 08 | 第08類 | 第02類           |    |
|           | ▶ 09 | 第09類 |                |    |
|           | ▶ 10 | 第10類 | 第03類           |    |
|           | ▶ 11 | 第11類 | 第04類           |    |
|           | ▶ 12 | 第12類 | <b>第05</b> 指   |    |
|           |      |      | 売り39           | Í. |
|           |      |      | 第06類 ▼         |    |

|             |                    | 全部展開 全部收合 |
|-------------|--------------------|-----------|
| <i>₄</i> 06 | 第06頍               | í         |
| ∡ 0601      | 普通金屬;普通金屬未製成器具之半製品 |           |
| ⊘060100001  | 普通金屬鑄塊             |           |
| ⊘060100003A | 車削金屬棒              |           |
| ⊘060100003B | 拉絲及磨光金屬棒           |           |
| ⊘060100007  | 普通全屬総線             |           |

欲查詢特定的商品 (服務) 類別或項目,可利用 [查詢參數] 區塊的查詢條件進行篩選(目前 僅開放查詢台灣商標類別)。

- a. 查詢單一類別:
  - 1. 使用下拉選單選擇欲查詢的類別(按下「×」可清除已選擇之項目);
  - 2. 按下線上閱覽後·右方 [待挑選清單] 區塊即會條列出該類別的完整中分類及小類 組。

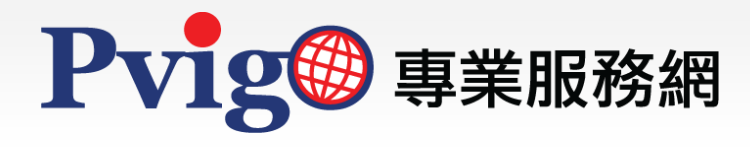

3

查詢與結果(2/3)

|             | Ex |      |                  |   |         | 全部收合     |
|-------------|----|------|------------------|---|---------|----------|
| TIPO        | •  | ▶ 01 | 第01頡             |   |         | <b>^</b> |
| 請選擇         | •  | ▶ 02 | 第02類             |   |         |          |
| Othn Odle   |    | ▶ 03 | 第03類             |   |         |          |
| □→●→□の総合    |    | ▶ 04 | 第04類             |   |         |          |
| 急 標 木 樹 魏 子 |    | ▶ 05 | 第05頡             | 1 |         |          |
|             |    | ▶ 06 | 第06類             |   |         | Ex       |
|             |    | ▶ 07 | 第07類             |   | TIPO    | ~        |
|             |    | ▶ 08 | 第08類             |   |         | _        |
|             |    | ▶ 09 | 第09類             |   | 請選擇     | •        |
|             |    | ▶ 10 | 第10 <del>期</del> |   |         |          |
|             |    | ▶ 11 | 第11類             |   | ロカロ ロジド |          |
|             |    | ▶ 12 | 第12類             |   | ✓ 標示關鍵空 |          |
|             |    |      |                  |   |         | Ť        |
|             |    |      |                  | _ | 線上閱覽    |          |

| . 07        | 全部展開 全部收合 第07指                  |
|-------------|---------------------------------|
| ↓ 0702      | 食品加工機械                          |
| ⊘070200088  | 工業用 <mark>咖啡</mark> 豆研磨機(手動式除外) |
| ✓ 0738      | 家庭或廚房用電機裝置(此標題涵義廣泛,不可列為商品名稱)    |
| ⊘073800032  | <mark>咖啡</mark> 用磨豆機(手動式除外)     |
| <i>⊾</i> 08 | 第08類                            |

## b. 查詢特定關鍵字:

- 輸入想要查詢的關鍵字後,可選擇是否「標示關鍵字」(若勾選此項目,查詢結 果會將所有關鍵字加上底色做醒目提示);
- 按下線上閱覽,右方 [待挑選清單] 區塊即會條列出所有包含該關鍵字的商品 (服務) 類別項目。

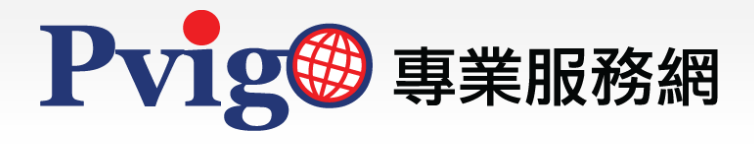

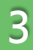

## 查詢與結果(3/3)

| 商標商品()                                       | 服務                                                                                            | )類別           |  |                                 |  |  |  |  |
|----------------------------------------------|-----------------------------------------------------------------------------------------------|---------------|--|---------------------------------|--|--|--|--|
| 已挑選項目                                        |                                                                                               |               |  | <u>匯出資料</u>                     |  |  |  |  |
| 第07類×<br>070200088 :<br>第08類×<br>081000020 } | 第07頭×<br>070200088 工業用咖啡豆研磨機(手動式除外)× 073800032 咖啡用磨豆機(手動式除外)×<br>第08頭×<br>081000020 沖泡咖啡專用匙 × |               |  |                                 |  |  |  |  |
| 挑選                                           |                                                                                               |               |  | *                               |  |  |  |  |
|                                              |                                                                                               |               |  | 全部展開 全部收合                       |  |  |  |  |
| TIPO                                         | -                                                                                             | <i>₄</i> 07   |  | 第07類                            |  |  |  |  |
| 請選擇                                          | •                                                                                             | <i>₄</i> 0702 |  | 食品加工機械                          |  |  |  |  |
| ato a##                                      |                                                                                               | ⊘070200088    |  | 工業用 <mark>咖啡</mark> 豆研磨機(手動式除外) |  |  |  |  |
| ✓ 樺示闘鍵空                                      |                                                                                               | ⊿ 0738        |  | 家庭或廚房用電機裝置(此標題涵義廣泛,不可列為商品名稱)    |  |  |  |  |
| 線上開覽                                         |                                                                                               | ⊘073800032    |  | <mark>咖啡</mark> 用磨豆機(手動式除外)     |  |  |  |  |
|                                              | _                                                                                             | 073800032A    |  | <mark>咖啡</mark> 研磨機             |  |  |  |  |
|                                              |                                                                                               | ∡ 08          |  | 第08類                            |  |  |  |  |
|                                              |                                                                                               | a 0810        |  | 家庭或廚房用刀;餐叉;餐匙;削果皮器              |  |  |  |  |
|                                              |                                                                                               | ⊘081000020    |  | 沖泡 <mark>咖啡專用匙</mark>           |  |  |  |  |
|                                              |                                                                                               | × 11          |  | 第11類                            |  |  |  |  |
|                                              |                                                                                               | <b>⊿</b> 1105 |  | 電器用品(此標題涵義廣泛,不可列為商品名稱)          |  |  |  |  |
|                                              |                                                                                               | ○110500005    |  | 章 <mark>如마</mark> 壺             |  |  |  |  |
|                                              |                                                                                               |               |  |                                 |  |  |  |  |
|                                              |                                                                                               |               |  |                                 |  |  |  |  |

使用滑鼠雙擊 [待挑選清單] 區塊的查詢結果,可將您所選擇的商品 (服務) 項目帶入 [挑選結果] 區塊的「已挑選項目」欄位中。若欲刪除已選擇的項目,請按下項目名稱右方的「×」即可。

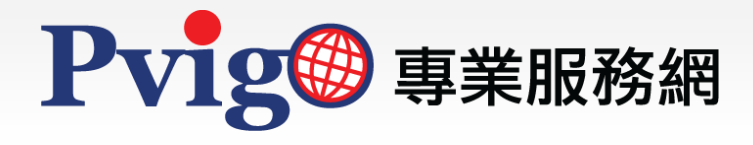

## 匯出資料

Δ

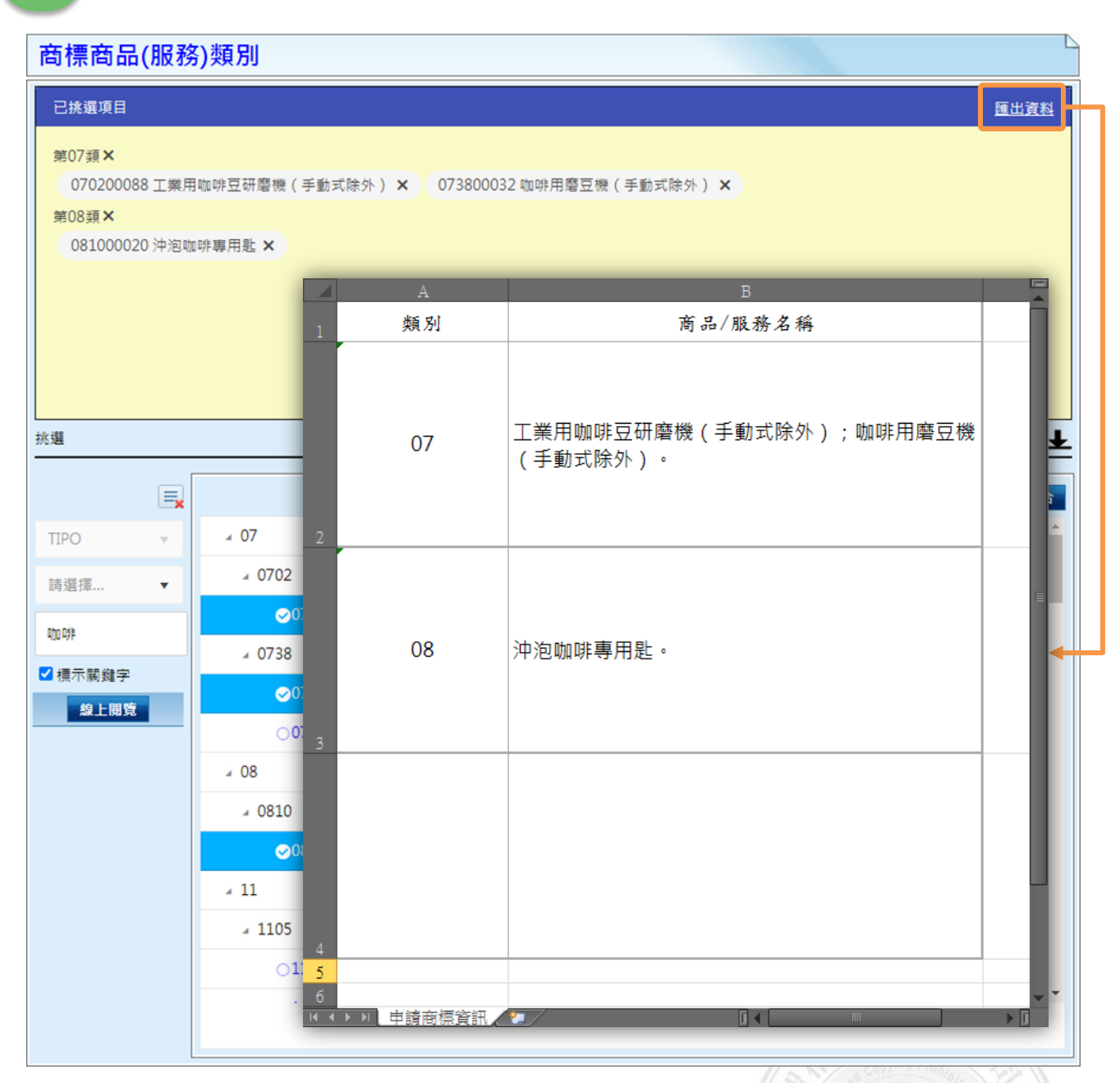

[挑選結果] 區塊右上方的「匯出資料」功能,可將您所挑選的商品 (服務) 項目依類別彙整 為列表,並以excel格式匯出,方便您備存使用。

如對於本手冊內容有任何建議或疑問,歡迎利用服務信箱與我們聯繫反映,謝謝